## Student Guide

# How to Submit an HE Assignment and view your feedback

## **Contents**

| Join the Submission Area for your Course | 2 |
|------------------------------------------|---|
| Uploading your files                     | 3 |
| Modifying your submission                | 4 |
| Urkund                                   | 5 |
| Viewing Your Grade and Feedback          | 5 |

### Join the Submission Area for your Course

You join your assignment area through the Moodle 'General Information' course for your degree. Your tutor will provide you with the enrolment key and guidance on how to join your 'General Information' course.

(Note that the following screenshot is for illustration only, your own 'General Information' course may not look exactly the same).

Find the link for your assignment area. Beside it will be the enrolment key. Click on the link and enter the enrolment key when prompted.

If you are unable to find this information, consult your tutor.

| General Information                                      |  |  |  |  |
|----------------------------------------------------------|--|--|--|--|
| Course Documents                                         |  |  |  |  |
| Submitting Assignments                                   |  |  |  |  |
| Direct Links and Keys to<br>Assignment Submissions Areas |  |  |  |  |
| Year 1 Submission Area The key is                        |  |  |  |  |
| Year 2 Submission Area The key is                        |  |  |  |  |
| Year 3 Submission Area The key is                        |  |  |  |  |

Find the assignment title in the correct semester that you will be uploading work for. For example if you were uploading for 'Management, Supervision & Organisational Behaviour' in Semester 1, you would click on the assignment below.

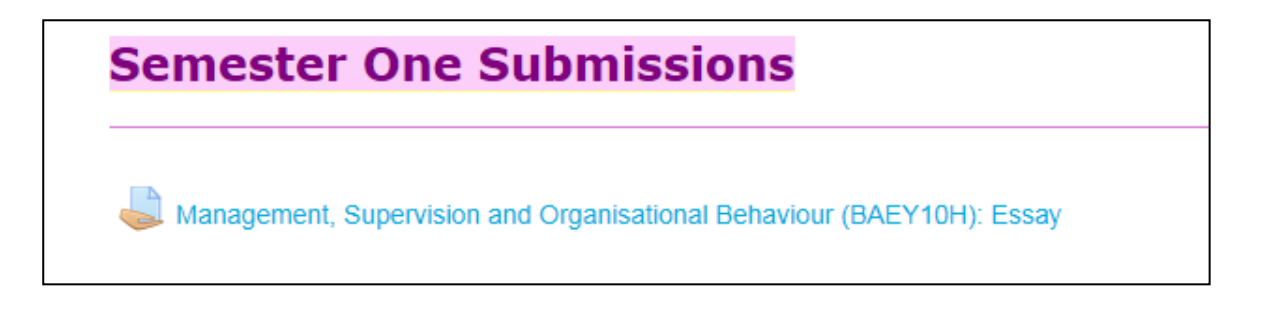

## Click on the 'add submission' button

| No attempt                               |  |  |
|------------------------------------------|--|--|
| Not graded                               |  |  |
| Table, if the effective state, is such a |  |  |
| 8 days 1 hour                            |  |  |
| Transity, Cithereniae (240, 4040-40      |  |  |
| Comments (0)                             |  |  |
|                                          |  |  |

## Uploading your files

You can upload your file by dragging and dropping your file into the submission area. You can also add it like an attachment to an email.

| y Search My Upload<br>Search My Upload<br>Search My Upload<br>DOCU<br>My Upload Arrange by: Folder ▼ | Clickhere to add<br>A Sthe files like an<br>attachment to an<br>email<br>Assignments Here<br>File submissions | 3               | Two methods to upload your files      | um size for new files: 1MB, maximum attachments: 3 |
|----------------------------------------------------------------------------------------------------|----------------------------------------------------------------------------------------------------|-----------------|---------------------------------------|----------------------------------------------------|
| Name                                                                                                 |                                                                                                    |                 |                                       |                                                    |
| Mhat makes a good lesson.ppt                                                                         |                                                                                                    | Files           |                                       | ;                                                  |
| Or just drag yo<br>from your PC o<br>the upload are                                                  | urfiles<br>verto<br>a.                                                                                        |                 |                                       |                                                    |
|                                                                                                    |                                                                                                    | <br> <br> <br>  | You can drag and drop files here to a | dd them.                                           |
|                                                                                                    |                                                                                                    |                 |                                       |                                                    |
|                                                                                                    |                                                                                                    | Save changes Ca | ancel                                 |                                                    |

### Modifying your submission

Once you have clicked on '**Save Changes**', you will see your files in the Submissions area with a 'Submitted for Grading' status. You will also be sent a confirmation email to your college email account.

| Submission status   |                                                    |
|---------------------|----------------------------------------------------|
| Attempt number      | This is attempt 1.                                 |
| Submission status   | Submitted for grading                              |
| Grading status      | Not graded                                         |
| Due date            | Tuesday, 26 September 2017, 12:00 PM               |
| Time remaining      | 9 mins 16 secs                                     |
| Last modified       | Tuesday, 26 September 2017, 11:50 AM               |
| File submissions    |                                                    |
| Submission comments | Comments (0)                                       |
|                     | Edit submission<br>Make changes to your submission |

(**New Feature**) you no longer have to click a 'Submit Assignment' button to finalise your submission. As soon as you upload your file it is submitted for grading. You can also edit your submission <u>up until the assignment due date</u> which is shown on the submission status screen, as illustrated in the above screen shot.

Note: if you edit your submission after the assignment due date has passed, your submission will be marked as late with a corresponding cap on your maximum grade.

Click on the 'Edit submission' button if you wish to make changes. To rename or delete a file, click on the file's icon and you will be offered those options.

To add more files, go through the same uploading process as detailed above.

When you have no further changes to make, click on **Save Changes**.

You are strongly advised to submit your work well in advance of the due date/time, as technical problems will not be accepted as a reason for late submission.

### Urkund

All essays are run through Urkund, the college's tool for reporting unoriginal text. This will show initially as a small gear-wheel next to an essay and later as a percentage figure, which you can click on to see a report. Urkund is designed to analyse <u>essays</u> in the form of normal word-processed documents. If you submit a file which does not fall into this category, such as a scanned document, a picture, a zipped file etc. Urkund will put an exclamation mark next to the file, indicating it cannot process it and will send an email informing you of this. Please do not contact Moodle Support in such instances. It is not a cause for alarm. For more detailed information on the use of Urkund at Colchester Institute click here.

### Viewing Your Grade and Feedback

You will be emailed when your work has been assessed, at which point you will be able to see your feedback by clicking on the email link, or by visiting the submission area again and clicking on the assignment.

Your assessment will normally take the form of a grade for the assignment and a feedback file, which you will see underneath your submission.

| Feedback       |                                  |
|----------------|----------------------------------|
| Grade          | 75.00 / 100.00                   |
| Graded on      | Monday, 16 October 2017, 1:50 PM |
| Graded by      | L Alexandre Same                 |
| Feedback files | Student Feedback.doc             |

Click on the file link and you will be prompted to open or download the file. Your tutor will advise you on the exact details of the feedback to expect on your course.